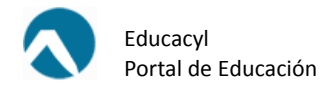

## ¿CÓMO AUTENTICARSE EN LA VERSIÓN MÓVIL DEL PORTAL DE EDUCACIÓN?

1. Tocar el icono situado en la barra de menú superior.

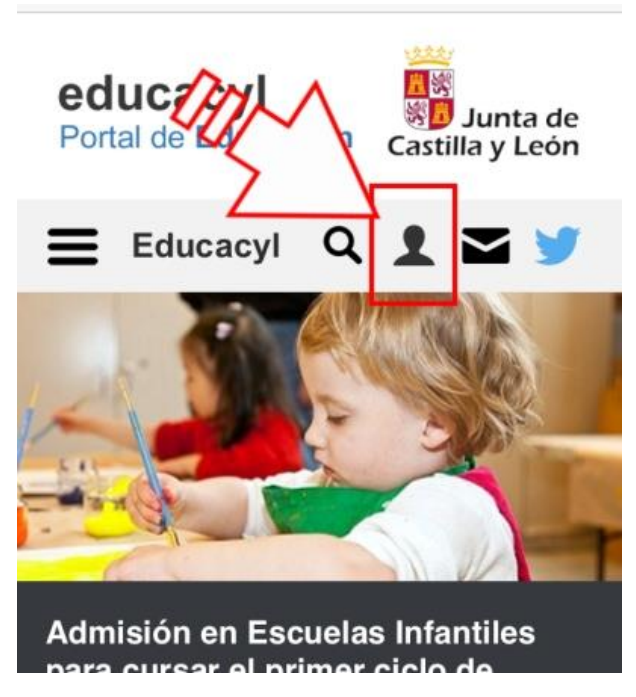

2. Aparecerán los campos para autenticarse (usuario y contraseña).

| Por                                                   | <b>lucacyl</b><br>tal de <b>Educac</b> | ión | Cast  | Junt<br>illa y l | a de<br>León |
|-------------------------------------------------------|----------------------------------------|-----|-------|------------------|--------------|
| Ξ                                                     | Educacyl                               | ۹   | 1     |                  | y            |
|                                                       | Usuario                                |     |       |                  |              |
|                                                       | Contraseña                             |     |       |                  |              |
|                                                       | Darse de alta                          | a ( | Entra | ar               |              |
|                                                       |                                        |     | 0     | lvidé m          | iis datos    |
| Calendario de Admisión en las escuelas<br>infantiles. |                                        |     |       |                  |              |
|                                                       |                                        |     |       |                  |              |

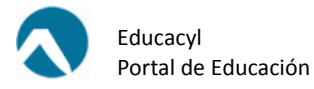

3. Tocar de nuevo el icono 👤 para que aparezca el menú de accesos personalizados.

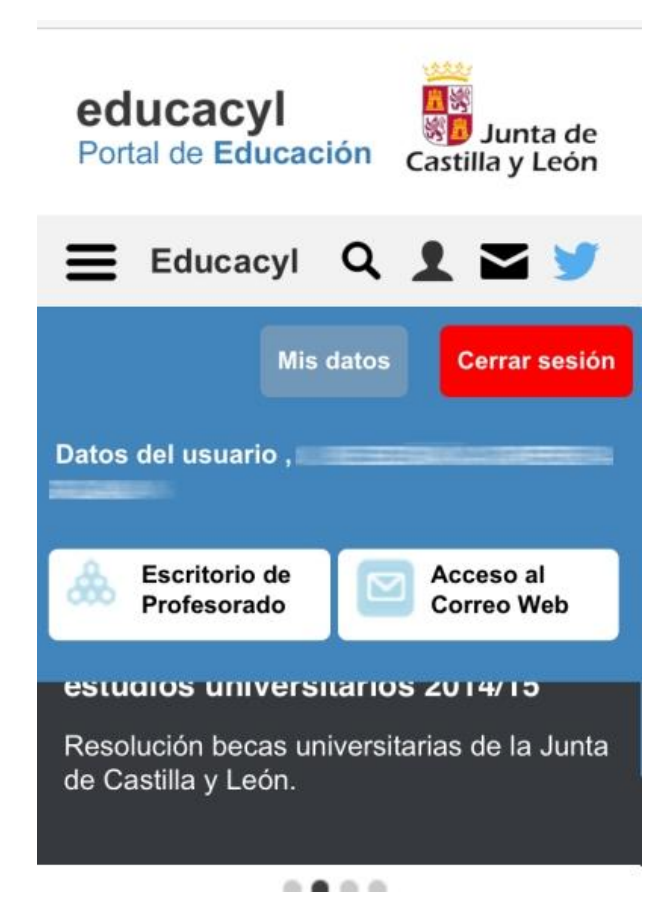